# Vola SkiAlpPro for USSA Masters FAQ Race Results

Race results for a USSA Masters race are reported by total time finish order within age class.

#### Preparation

Your *Local Configuration* settings should be set to USA national regulations and be in either *Management* mode or *Timing* mode with a license key USB installed.

Download the standard configuration file resources for working with USSA Masters events from <u>http://ussamasters.org/raceops/vola</u>.

## **Ensure All Second Run Competitors have been processed**

Before preparing the final race results, select the *Manage Runs* screen and review the statistics from the second run to ensure that all competitors have been processed (Figure 1). All competitors on the start list should be accounted for: qualified (completed the first run), DNF, DSQ, or DNS. If the *Not Processed* count is not zero (flagged by changing the box to red to indicate a problem condition), click the *Manage un-processed* button to review and resolve the status of all competitors.

## **Ensure Race Parameters and Header information completed**

Click on the *Header* button in the event *Parameters* section to open the event Header information page. Fill in the jury positions, Weather conditions information, and the course data (homologation, gate counts, coursesetter and forerunners). Review the *General Parameters* page to ensure that the overall event information (name, location, USSA schedule agreement numbers) is completed.

These values are important to ensure that report headers are correct and the results data submitted to USSA is accurate.

## **Print Race Results**

Click on the *Final Ranking* report to preview or print the race results report. (Figure 2)

The race results report is always printed in finish order within age class. For a masters event, fields should include Rank, Bib, Category (age class), name, year born, and USSA ID, along with the Run1/Run2 times and final Time. Optionally include Team and Nation.

Optionally select the *Print Header* option to include the event information header on the report. This is normally included on the official results report; it may be omitted for preview copies or to save paper.

To print the results by age class, click the Filters button to load the masters age classes filter specifications from **filters/ussa-masters-class-running-order.flts**. The results report will now be grouped within age class groups, with a subheader describing each age class. (Figure 3)

You must specifically set both **Print those not classified** and **Print the unclassified after filters** options in order to have DNF/DSQ/DNS competitors included on the run results reports. Optionally include run statistics and header. (Figure 4)

A sample set of print settings for a masters results report is provided in the vola config resources posted on <u>http://ussamasters.org/raceops/vola</u> - use the *Load* button on the *Final Ranking* print options dialog to load the settings **print-formats/ ussa-masters-race-results-1-run.edf** or **print-formats/ ussa-masters-race-results-2-runs.edf** according to the type of your event.

**Tip:** to print an overall rankings report for the race, print the results report without installing the age class filters.

#### Figure 1: ensure all Run 2 competitors processed

| Manage Runs |        |            |                                          |   |   |               |
|-------------|--------|------------|------------------------------------------|---|---|---------------|
| 🔁 🖻 🛛 🛛     | un 2 / | 2          |                                          |   |   |               |
| - Inquiries | List   | Classified | Did Not StartDid Not Finish Disqualified |   |   | Not Processed |
|             | 67     | 53         | 10                                       | 3 | 1 | 0             |

#### Figure 2: Print Race Results report

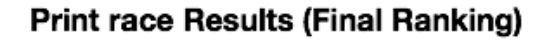

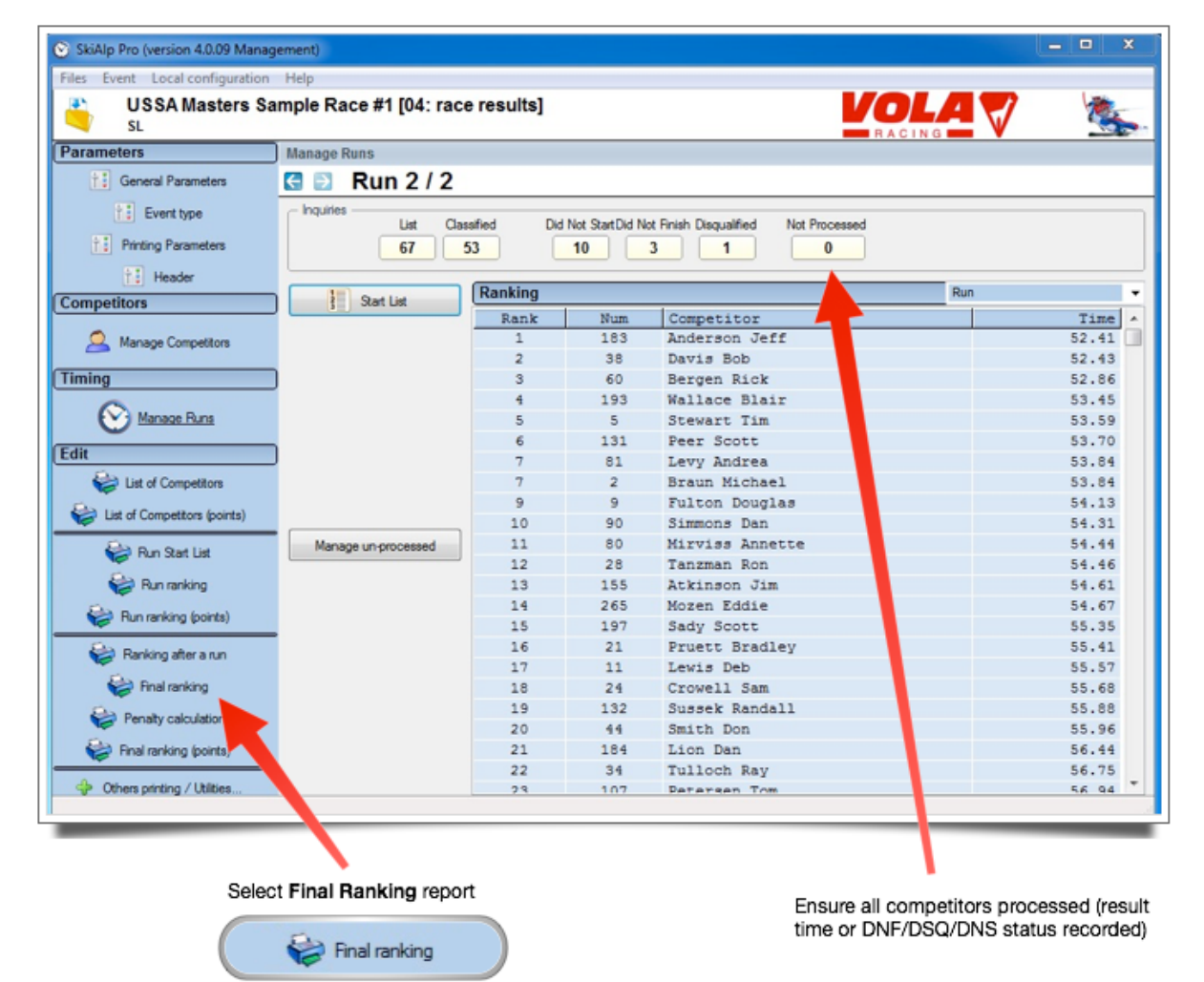

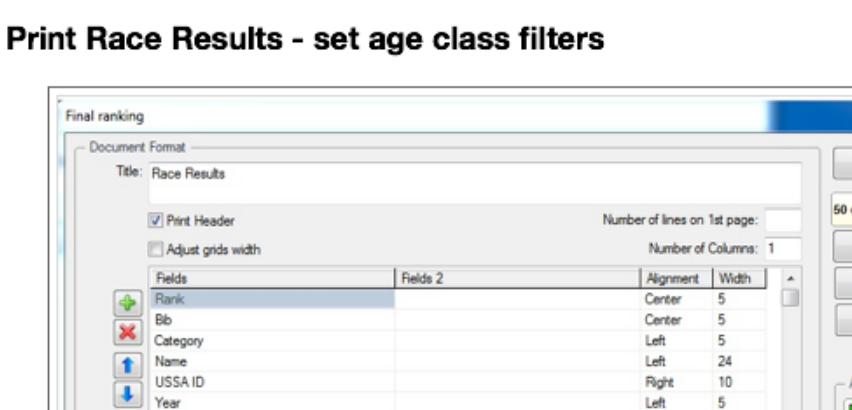

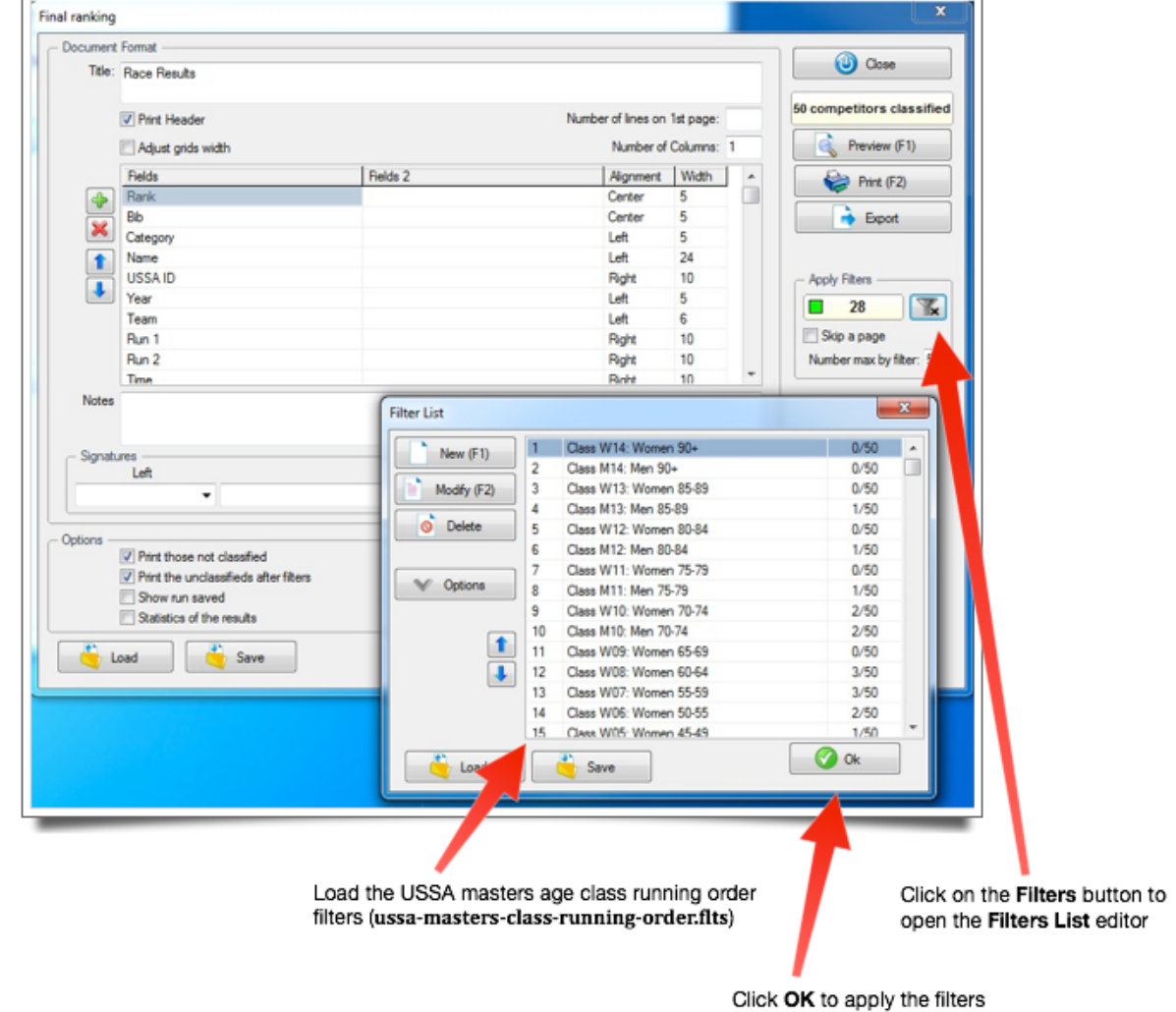

#### Figure 4. Print Race1 Results - set options to include not-ranked competitors

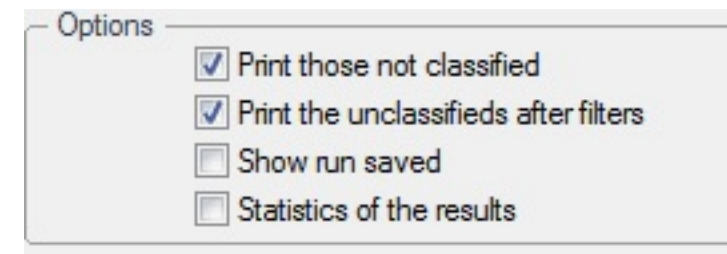